## Mail einrichten auf iOS

## Mail-Client «Mail» auf iOS

Diese Anleitung beschreibt das Einrichten des KWI-Mailkontos auf der bei iPhones und iPads vorinstallierten Software «Mail».

- 1. Wechseln Sie in die App "Einstellungen"
- 2. Wählen Sie den Menüpukt "Accounts & Passwörter" an.
- 3. Tippen Sie auf "Account hinzufügen"
- 4. Wählen Sie "Exchange" aus.
- Geben Sie Ihre Angaben ein. Als e-Mail Adresse geben Sie Ihre KWI-Adresse an (nachnamevorname@kwi.ch). Für die Beschreibung können Sie eine Bezeichnung eingeben, unter der Sie den Account wiedererkennen, zum Beispiel "KWI Mail". Klicken Sie anschliessend auf "Weiter".

| Abbrechen    | Exchange          | Weiter |
|--------------|-------------------|--------|
|              |                   |        |
| E-Mail       | email@example.com |        |
| Beschreibung | Exchange-Account  |        |

6. Danach erscheint ein neues Fenster, welches Sie mit dem Button "Anmelden" bestätigen.

## Über Microsoft bei deinem "kwi.ch" Exchange-Account anmelden?

Deine E-Mail-Adresse wird an Microsoft gesendet, um deine Exchange-Accountinfos zu finden.

## Manuell konfigurieren

Anmelden

7. Nun wird ein neues Fenster geöffnet, bei welchen Sie Ihr Passwort Ihres KWI-Accounts eingeben und mit "Anmelden" bestätigen.

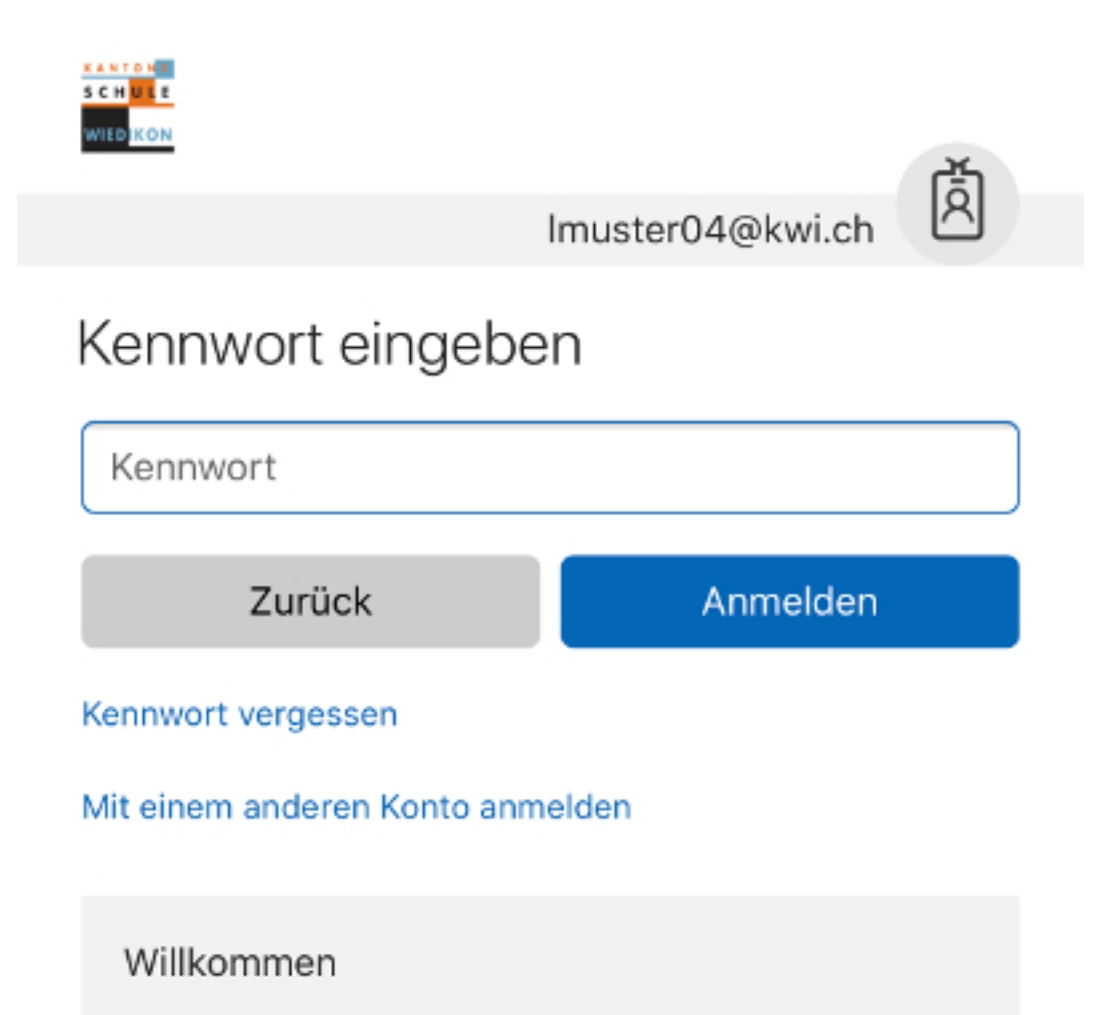

8. Um die Anmeldung abzuschliessen, tippen Sie auf "Akzeptieren".

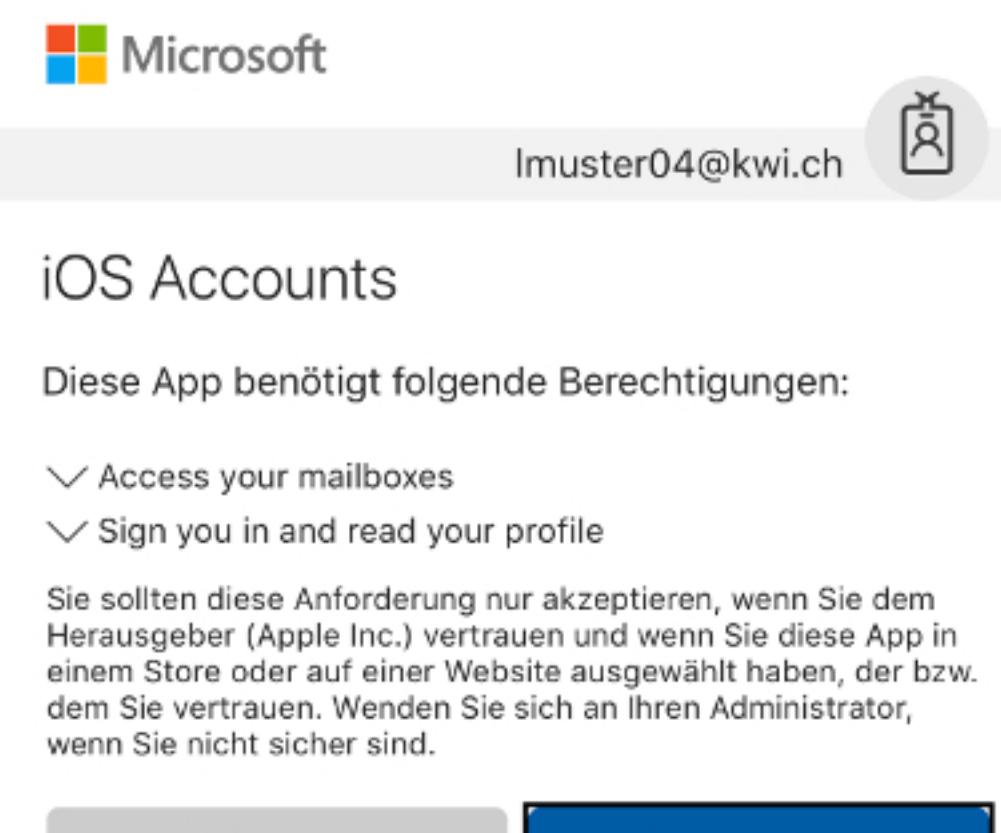

Abbrechen

Akzeptieren

9. Als letztes können Sie einstellen, was Sie alles synchronisieren wollen.

| Abbrechen KWI Mail |              | KWI Mail | Sichern    |
|--------------------|--------------|----------|------------|
|                    |              |          |            |
|                    | Mail         |          |            |
|                    | Kontakte     |          |            |
|                    | Kalender     |          |            |
|                    | Erinnerungen |          |            |
|                    | Notizen      |          | $\bigcirc$ |
|                    |              |          |            |